## Kernel Migrator for Exchange

### Decommissioning Exchange Server 2010

#### Contents

#### 1. Introduction

Before decommissioning Exchange Server 2010, please make sure that all mailboxes and their content have been moved to another Exchange Server. Please also ensure that backups have been created if you want to preserve mailboxes and their content.

The administrator must disconnect all mailbox-enabled users from their respective Exchange mailboxes before starting the decommission process.

# Steps for decommissioning Exchange Server 2010

The steps to decommission Exchange Server 2010 are listed below:

- 1. Migrate user mailboxes with their complete properties and settings to another Exchange Server
- 2. Backup Exchange Server along with its User Mailbox database and Public Folder database
- 3. Migrate Public Folders
- 4. Stop the usage of Exchange Server 2010
- 5. Remove Public Folders, only if you have migrated them to Exchange Server 2013
- 6. Remove Public Folder Replicas, only if you have migrated Public Folders to Exchange Server 2013
- 7. Remove User Mailboxes
- 8. Remove Arbitration Mailboxes
- 9. Delete the Public Folder Database
  - a. Force removal of Public Folder Database
- 10. Delete the User Mailbox Database
- 11. Remove Offline Address Book
- 12. Uninstall Exchange Server 2010

These steps are explained in detail in this document.

#### 3. Backup Exchange Server

Before migrating Public Folders and decommissioning Exchange Server 2010, it is recommended to perform the following steps to back up the Exchange Server along with User Mailbox Database and Public Folder Database.

1. Go to "Start menu"  $\rightarrow$  "All Programs"  $\rightarrow$  "Accessories"  $\rightarrow$  "System Tools", and click "Windows Server

NOTE: If "Windows Server Backup" is not installed, then you have to install it from "Server Manager."

Backup."

- 2. Click "Backup Once" to access its wizard.
- 3. Select "Different Options" and click "Next."
- 4. Select "Full Server" at "Select Backup Configuration" page and click "Next."

- 5. Select the destination at "Specify Destination Type" page. It is recommended to save the backup at a remote drive.
- 6. Click "Next" to proceed.
- 7. Provide the path of the remote drive, where you want to save the backup.
- 8. Click "Next."
- 9. At "Confirmation" page, click "Backup" to start the backup.

It may take time depending upon the size of the backup and the connectivity to the drive where the backup is being stored.

#### 4. Migrate User Mailboxes

Use native method or deploy a third-party tool to migrate the user mailboxes with their permissions, limits and other properties to another Exchange Server.

#### 5. Migrate Public Folders

If you are migrating Public Folders from Exchange Server 2010 to Exchange Server 2013 in the same domain, use the predefined PowerShell script files provided by Microsoft Corporation. You can download the following listed scripts from <u>https://www.microsoft.com/en-us/download/details.aspx?id=38407</u> to the computer where Exchange Server 2010 is installed.

**NOTE:** These scripts are created by Microsoft Corporation. The user has to abide with the terms and conditions of Microsoft Corporation while visiting this link, while downloading these scripts, and while using these scripts for migrating the mailboxes from Exchange Server 2010 to Exchange Server 2013.

- Create-PublicFolderMailboxesForMigration.ps1
- CreatePublicFolderMailboxesForMigration.strings.psd1
- Export-PublicFolderStatistics.ps1
- Export-PublicFolderStatistics.strings.psd1
- PublicFolderToMailboxMapGenerator.ps1
- PublicFolderToMailboxMapGenerator.strings.psd1

**NOTE:** In this test case, we have downloaded these files in "C:\Scripts" folder.

Perform the following steps.

- 1. Stat Windows PowerShell and switch to the folder, where you have downloaded the above files.
- 2. Execute the following command.

```
Push-Location C:\Scripts
```

```
C:\Scripts\Export-PublicFolderStatistics.ps1
```

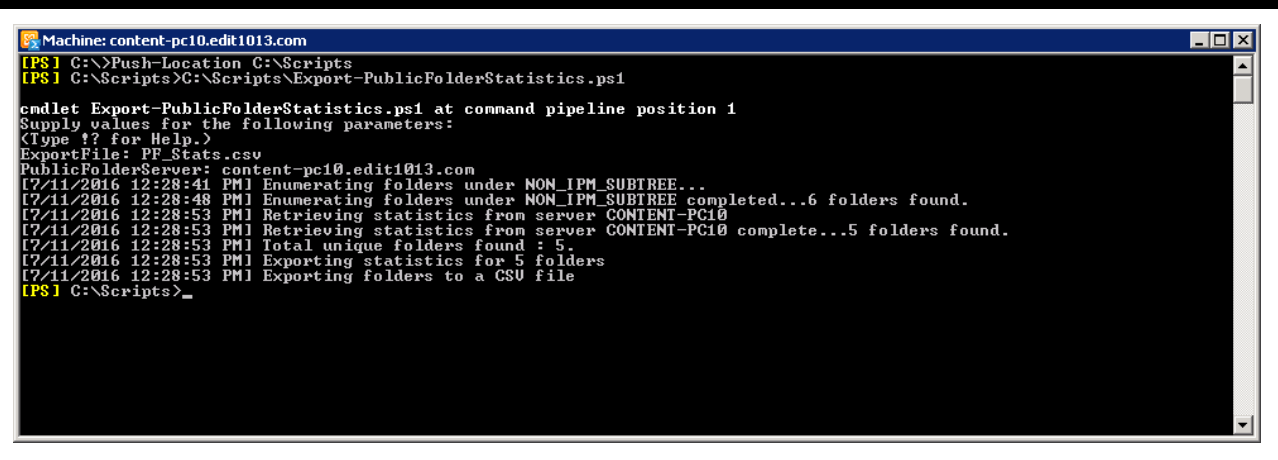

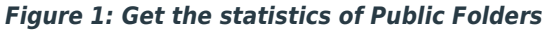

- 3. Enter the name of CSV file to which you want to export the list of Public Folders.
- 4. You have to enter the name of Exchange Server that hosts Public Folders.
- 5. Open the CSV file that contains the statistics to check the size of Public Folders.

| PF_Stats.csv - Notepad                                                                                                    | _ 🗆 🗵 |
|----------------------------------------------------------------------------------------------------|-------|
| <u>File E</u> dit F <u>o</u> rmat <u>V</u> iew <u>H</u> elp                                                                                                    |       |
| ["FolderName","FolderSize"<br>"\IPM_SUBTREE","0"<br>"\IPM_SUBTREE\Test2010-1","58645"<br>"\IPM_SUBTREE\Test2010-2","58645"<br>"\IPM_SUBTREE\Test2010-3","58645"<br>"\NON_IPM_SUBTREE","0"<br>"\NON_IPM_SUBTREE\EFORMS REGISTRY","0" | A     |

Figure 2: Details and size of Public Folders

6. Execute the following command to create a file that maps Public Folders to mailboxes.

C:\Scripts\Export-PublicFolderToMailboxMapGenerator.ps1

IK.

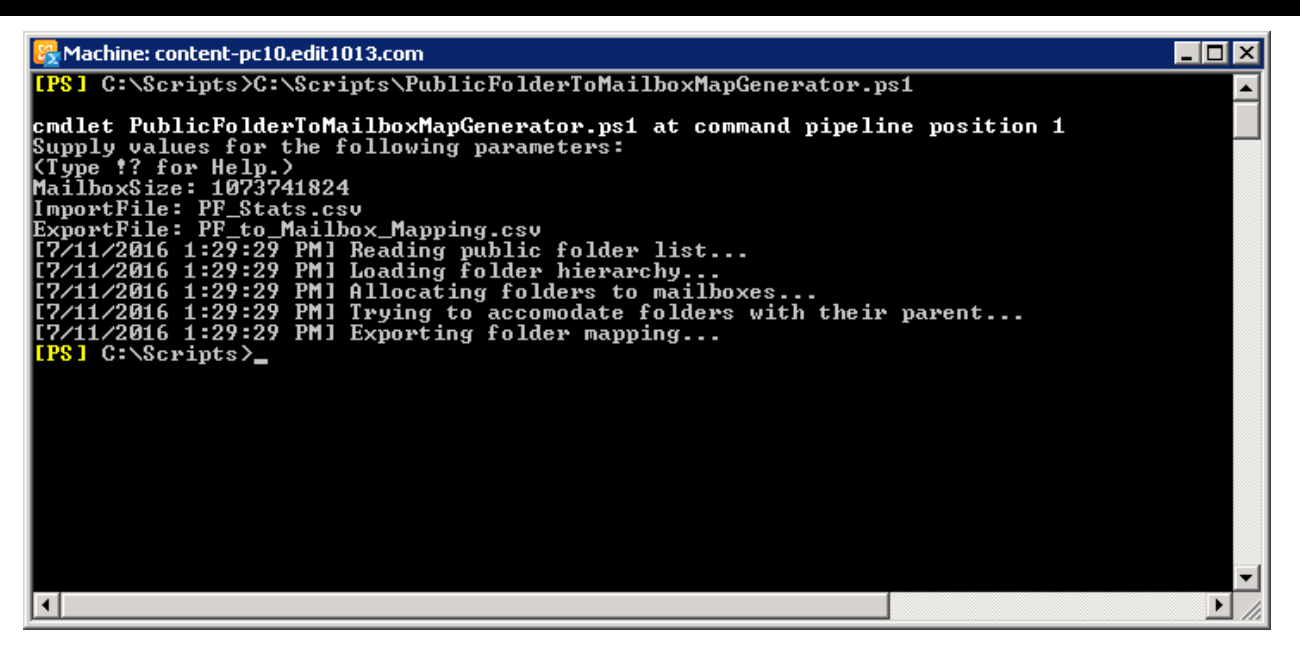

Figure 3: Create a CSV to map Public Folders to Mailboxes

- 7. Once the command is executed, the script will ask for the maximum size of Public Folders that has to be migrated. You can view this size in the CSV of Public Folder Statistics. Enter the size in bytes.
- 8. Enter the name of CSV file that contains the statistics of Public Folders.
- 9. Enter the name of CSV file, where you want to store the mapping of Public Folders to the mailboxes.
- 10. Open the CSV file, in which you have stored the mapping.

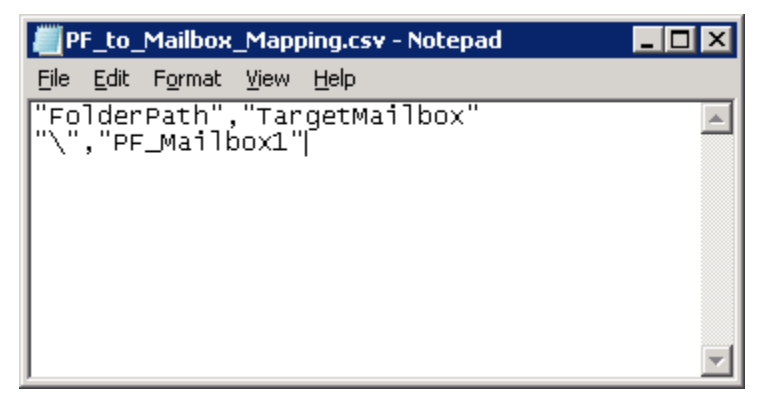

Figure 4: CSV File containing the mapping

By default, this CSV file contains the new mailbox name as "Mailbox1". You have to create a Primary Public Folder Mailbox at Exchange Server 2013 with this name. You can change the name as per requirement.

In this test case, we have changed the name to "PF Mailbox1".

- 11. Now, copy "Scripts" folder to the computer where Exchange Server 2013 is installed. We have copied this folder to same path "C:\Scripts".
- 12. Create a new Public Folder Mailbox at Primary Hierarchy with the same name as you have provided in the mapping CSV file.

```
New-Mailbox -PublicFolder <Public_Folder_Name> -HoldForMigration:$true -
Database <Public Folder Database Name>
```

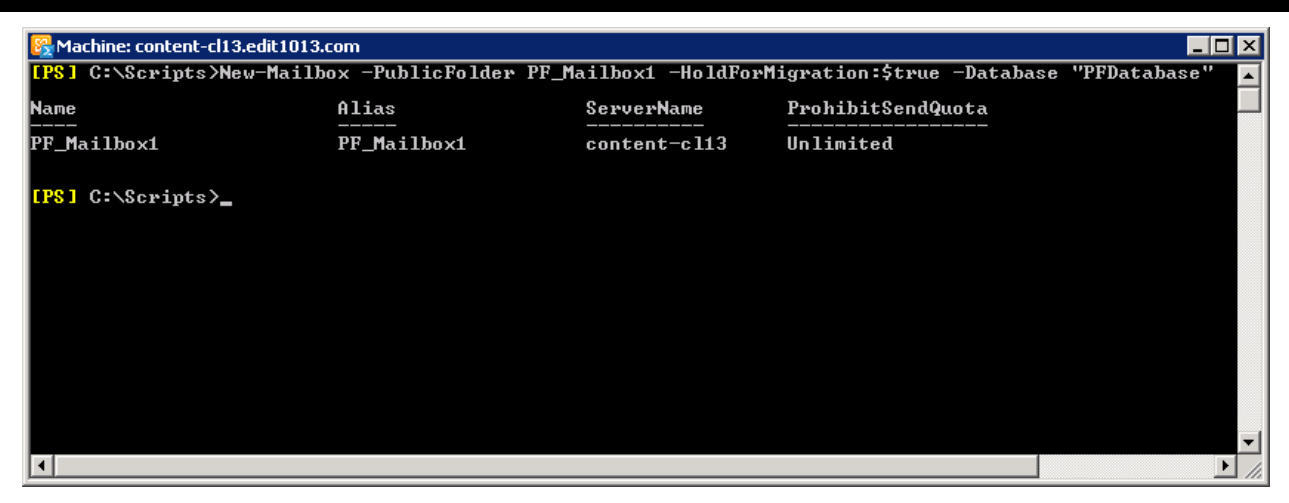

Figure 5: Create a Public Folder Mailbox at Exchange Server 2013

13. Execute the following command to start the migration of Public Folders from Exchange Server 2010 to Exchange Server 2013.

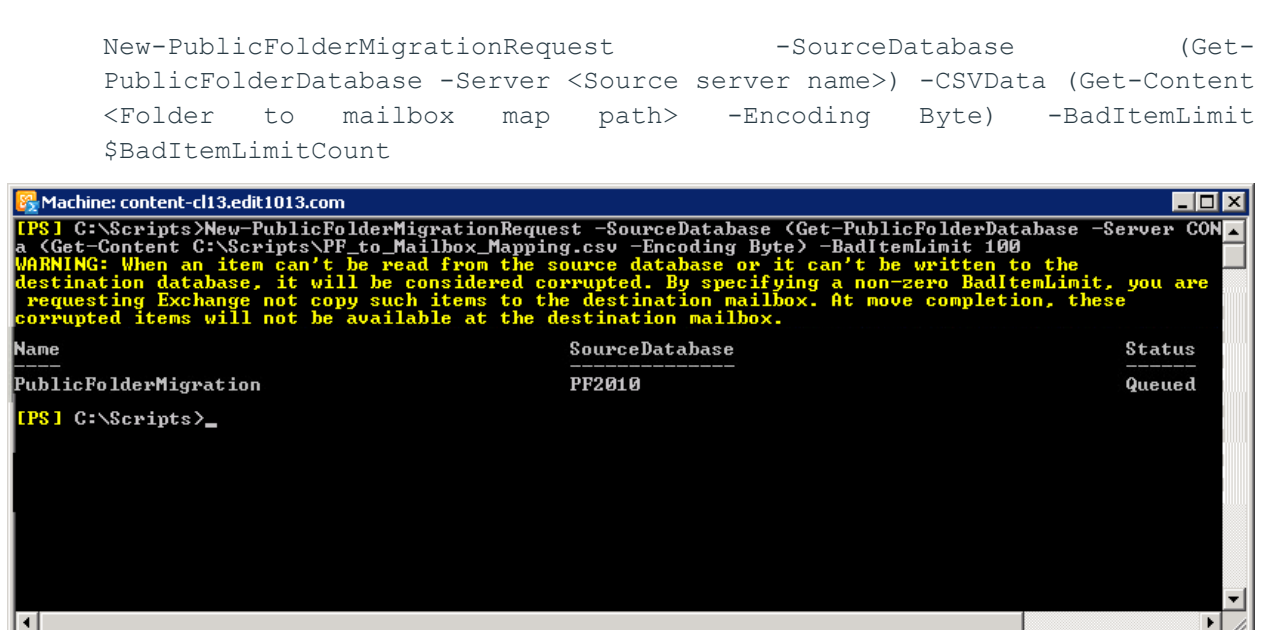

Figure 6: Start Migration of Public Folders

In the above command, you have to enter the name of source Exchange Server 2010 and the name of CSV mapping file that was generated earlier on Exchange Server 2010.

- 14. Once the command is executed, the migration of Public Folders from Exchange Server 2010 to the newly created Primary Public Folder Mailbox of Exchange Server 2013 will be started. It will take time as per the size and contents of Public Folders.
- 15. You can execute the following command to view the status of the running migration job.

```
Get-PublicFolderMigrationRequestGet-PublicFolderMigrationRequestStatistics -IncludeReport | fl
```

| Rechine: content-cl13.edit1013.com |                                                                              |        |
|------------------------------------|------------------------------------------------------------------------------|--------|
| [PS] C:\Scripts>Get-PublicFolder   | ligrationRequest   Get-PublicFolderMigrationRequestStatistics -IncludeReport | ; f1 🗖 |
| -                                  |                                                                              |        |
| RunsnaceId                         | : 21418£0а-9754-4983-h35а-55ссс658283с                                       |        |
| Name                               | PublicFolderMigration                                                        |        |
| Status                             | AutoSuspended                                                                |        |
| StatusDetail                       | : AutoSuspended                                                              |        |
| SuncStage                          | : IncrementalSync                                                            |        |
| Flags                              | : IntraOrg. Pull. Suspend                                                    |        |
| RequestStyle                       | : IntraOrg                                                                   |        |
| Direction                          | : Pull                                                                       |        |
| Protect                            | : False                                                                      |        |
| Priority                           | : Normal                                                                     |        |
| Suspend                            | : True                                                                       |        |
| SourceVersion                      | : Version 14.3 (Build 123.0)                                                 |        |
| SourceDatabase                     | : PF2010                                                                     |        |
| SourceServer                       | : content-pc10.edit1013.com                                                  |        |
| BatchName                          |                                                                              |        |
| OutlookAnywhereHostName            |                                                                              |        |
| RemoteCredentialUsername           |                                                                              |        |
| AuthenticationMethod               | : Basic                                                                      |        |
| RemoteMailboxLegacyDN              |                                                                              |        |
| RemoteMailboxServerLegacyDN        |                                                                              |        |
| BadItemLimit                       | : 100                                                                        |        |
| BadItemsEncountered                | : 0                                                                          |        |
| LargeItemLimit                     | : Ø                                                                          |        |
| LargeItemsEncountered              |                                                                              |        |
| FolderToMailboxMap                 |                                                                              |        |
| QueuedTimestamp                    | : 7/11/2016 5:32:58 PM                                                       |        |
| StartTimestamp                     | : 7/11/2016 5:33:13 PM                                                       |        |
| LastUpdateTimestamp                | : 7/11/2016 5:33:17 PM                                                       |        |
| InitialSeedingCompletedTimestamp   | : 7/11/2016 5:33:17 PM                                                       |        |
| FinalSyncTimestamp                 |                                                                              |        |
| •                                  |                                                                              |        |

Figure 7: Status of the Public Folder Migration

"AutoSuspended" status of Public Folders migration displays that migration is completed. If the migration is going on, then its status will be "Queued."

**NOTE:** Even if the job status is "AutoSuspended", the public folder migration will take longer using native methods. You can access the Exchange Administrative Center of Exchange Server 2013 to verify that the Public Folders are migrated in the Primary Public Folder Mailbox or not.

Following is a screenshot of the Public Folders in the Public Folder Mailbox, of Primary Hierarchy, in Exchange Server 2013. It confirms that Public Folders has been migrated.

| 🖉 public folders - Microsoft Exchan       | ge - Windows Internet Explorer      |                      |                      |                                                                                |            |
|-------------------------------------------|-------------------------------------|----------------------|----------------------|--------------------------------------------------------------------------------|------------|
| COO - Contemp //localhost/ecp/            | ?exsvurl=1&p=PublicFolders&E: 🗾 😵 🕻 | ertificate Error 🛃 🔀 | 🕻 🔎 Bing             |                                                                                | <b>P</b> - |
| 🖕 Favorites 🛛 👍 🙋 Suggested Site          | s 🔻 🙋 Web Slice Gallery 💌           |                      |                      |                                                                                |            |
| 🟉 public folders - Microsoft Exchange     |                                     | 1                    | 💁 • 🗟 • 🖃 d          | 🝶 👻 Page 👻 Safety 👻 To                                                         | ols + 🔞 +  |
| <ol> <li>Enterprise Office 365</li> </ol> |                                     |                      |                      |                                                                                | EXCH13 👻   |
| Exchange admin ce                         | enter                               |                      |                      |                                                                                |            |
| recipients                                | public folders pub                  | lic folder mailbo    | xes                  |                                                                                |            |
| permissions                               |                                     |                      |                      |                                                                                |            |
| compliance management                     | + 🖍 🖻 🛧 😂 …                         |                      |                      |                                                                                |            |
| organization                              | λ                                   |                      | •                    |                                                                                |            |
|                                           | SUBFOLDE 🔺 HAS SUBFO                | DL MAIL ENABLED      | MAILBOX              |                                                                                |            |
| protection                                | <u>Test2010-1</u> No                | No                   | PF_Mailbox1          | Tec+2010-1                                                                     |            |
| mail flow                                 | <u>Test2010-2</u> No                | No                   | PF_Mailbox1          | 1es(2010-1                                                                     |            |
| mobile                                    | <u>Test2010-3</u> No                | No                   | PF_Mailbox1          | Path: \Test2010-1<br>Total items: 9<br>Modified: 7/6/2016 3:22<br>Size (MB): 0 | PM         |
| public folders                            |                                     |                      |                      |                                                                                |            |
| 1 selected of 3 total                     |                                     |                      |                      |                                                                                |            |
| •                                         |                                     |                      |                      |                                                                                | Þ          |
|                                           |                                     | 👘 💦 🙀 Local intra    | anet   Protected Mod | e: On 🛛 🖓 🔹 🔍 1                                                                | 100% 🝷 //. |

Figure 8: Displaying the migrated Public Folders

16. Once the public folders are migrated, switch to the computer, where source Exchange Server 2010 is installed. Execute the following command at Exchange Management Shell to block the users from accessing the public Folders.

Set-OrganizationConfig -PublicFoldersLockedForMigration:\$true

17. Now switch to the computer, where target Exchange Server 2013 is installed, and execute the following commands to complete the migration of Public Folders.

Set-PublicFolderMigrationRequest -Identity \PublicFolderMigration - PreventCompletion:\$false

Resume-PublicFolderMigrationRequest -Identity \PublicFolderMigration

Once the Public Folders are migrated successfully, you can create a profile of any user of Exchange Server 2013 in Microsoft Outlook to access the migrated Public Folders.

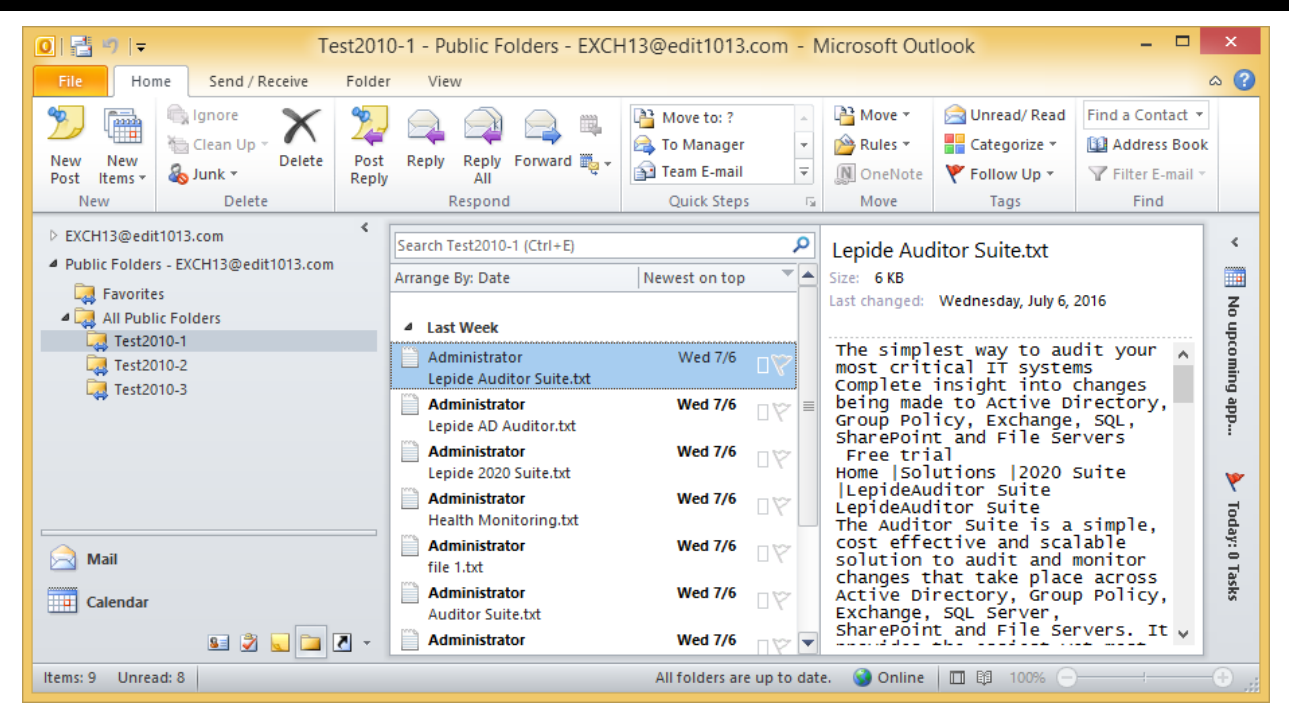

Figure 9: Displaying the migrated Public Folders

#### 6. Stop its Usage

You must shut down the Exchange Server 2010 that has to be decommissioned for at least two days or up to two weeks maximum. This will ensure that nothing is using this Exchange Server.

#### 7. Remove Public Folders

**NOTE:** You have to remove the Public Folders only when you have migrated them to Exchange Server 2013 or Office 365 using the Migration Scripts as described in Section 5 Migrate Public Folders.

If you have migrated the Public Folders to Exchange Server 2007 or Exchange Server 2003 using MovingAllReplicas command, then there is no requirement to delete the Public Folders.

You have to remove the Public Folders for deleting the Public Folder Database. Perform the following steps to delete the Public Folders.

- Go to "Start" menu → "All Programs" → "Microsoft Exchange Server 2010", click "Exchange Management Console" to access its console.
- 2. In the left panel, click "Toolbox" and double-click "Public Folder Management Console."
- 3. Select all Public Folders of Exchange Server 2010.
- 4. Right-click and select "Remove." The following warning message appears on the screen.

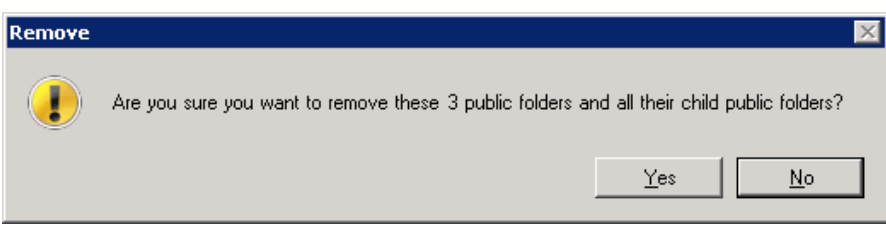

Figure 10: Warning before removing Public Folders

5. Click "Yes" to remove the Public Folders.

#### 8. Remove Public Folder Replicas

Replicas of Public Folders have to either be moved to another Exchange or removed before deleting the Public Folder Database.

**NOTE:** If you have migrated the Public Folders from Exchange Server 2010 to Exchange Server 2007 or 2003 using "MoveAllReplicas" command then there is no need to remove the replicas.

However, if you have migrated the Public Folders from Exchange Server 2010 to Exchange Server 2013 or if you do not want to migrate the Public Folders then you have to follow these steps to remove the replicas.

Perform the following steps to remove the replicas of Public Folder Database.

- 1. Go to "Start Menu" → "Microsoft Exchange Server 2010" → "Exchange Management Shell."
- 2. Run the following command to switch to the scripts directory of Exchange Server.

cd \$exscripts

3. Run the following command to remove the replicas.

```
.\RemoveReplicaFromPFRecursive.ps1 -TopPublicFolder \ -ServerToRemove
<EXCHANGE_ NAME>
```

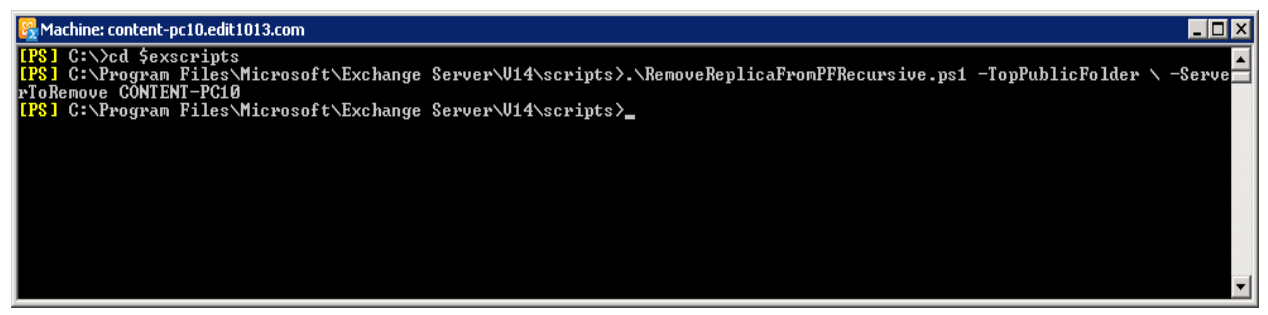

Figure 11: Removing the replicas

#### 9. Remove User Mailboxes

The Administrator has to remove user mailboxes in order to disconnect all mail-enabled users from the Exchange Server. Perform the following steps to remove the user mailboxes from Exchange Server 2010.

- 1. In Exchange Management Console, go to "Recipient Configuration"  $\rightarrow$  "Mailbox" in the left panel. It shows the list of user mailboxes.
- 2. Select all mailboxes of Exchange Server 2010. If another Exchange Server also exists in the same domain, then please do not select its mailboxes.

| 🚱 Mailbox - Entire Forest 8 objects     |                   |                                                    |                                              |                                                                              |              |
|-----------------------------------------|-------------------|----------------------------------------------------|----------------------------------------------|------------------------------------------------------------------------------|--------------|
| Database                                | Equa              | als                                                | Mailbox D                                    | atabase 0545376398                                                           | Browse 🗡     |
|                                         |                   |                                                    |                                              |                                                                              | Apply Filter |
| Display Name                            | Alias 🔺           | Organizational Unit                                | Recipient Type Details                       | Primary SMTP Address                                                         |              |
| Administrator<br>TestUser1<br>TestUser2 | Disable<br>Remove | 1013.com/Users<br>1013.com/Users<br>1013.com/Users | User Mailbox<br>User Mailbox<br>User Mailbox | Administrator@edit1013.c<br>testuser1@edit1013.com<br>TestUser2@edit1013.com |              |
| TestUser4                               | Send Mail         | 1013.com/Users<br>1013.com/Users<br>1013.com/Users | User Mailbox<br>User Mailbox<br>User Mailbox | TestUser4@edit1013.com<br>TestUser5@edit1013.com                             |              |
| TestUser6<br>TestUser7                  | Properties        | 1013.com/Users<br>1013.com/Users                   | User Mailbox<br>User Mailbox                 | TestUser6@edit1013.com<br>TestUser7@edit1013.com                             |              |
|                                         | Help              |                                                    |                                              |                                                                              |              |

Figure 12: Option to remove the mailboxes

You can also apply a filter to separate the user mailboxes of Exchange Server 2010.

3. Right-click to access the context menu and click "Remove" option. The following warning message appears onscreen.

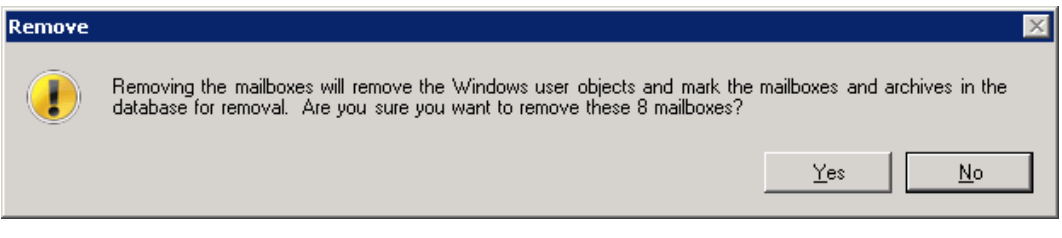

Figure 13: Warning before removing the mailboxes

4. Click "Yes" to remove the mailboxes. You may receive the following error while removing "Administrator" mailbox using the above step.

K

| Microsof | t Exchange Error 🗙                                                                                                    |
|----------|----------------------------------------------------------------------------------------------------|
| $\odot$  | Action 'Remove' could not be performed on object 'Administrator'.                                                                                                    |
|          | 🔁 Administrator 🔞 Failed 🛠                                                                                                    |
|          | Error:<br>Active Directory operation failed on CMBOX.edit.com. This error is not retriable.<br>Additional information: Cannot perform this operation on built-in accounts.<br>Active directory response: 0000055B: SysErr: DSID-031A1202, problem 22<br>(Invalid argument), data 0<br>An unknown error occurred. |
| Select ( | Ctrl+C to copy the contents of this dialog.                                                                                                    |
|          |                                                                                                    |

Figure 14: Error message while deleting "Administrator" mailbox

- 5. Click "OK" to close the error message.
- 6. Go back to the list of mailboxes, select "Administrator" mailbox and press "DEL" or "SHIFT+DEL" keys on the keyboard. It purges the administrator's mailbox.

#### **10. Remove Arbitration Mailboxes**

Perform the following steps to delete the arbitration mailboxes.

- In Exchange Management Shell, run the following command to view the list of arbitration mailboxes.
   Get-Mailbox -Database <Database ID> -Arbitration
- 2. Run the following command to delete the arbitration mailboxes.

```
Get-Mailbox -Database <Database ID> -Arbitration | Remove-Mailbox -
Arbitration -RemoveLastArbitrationMailboxAllowed
```

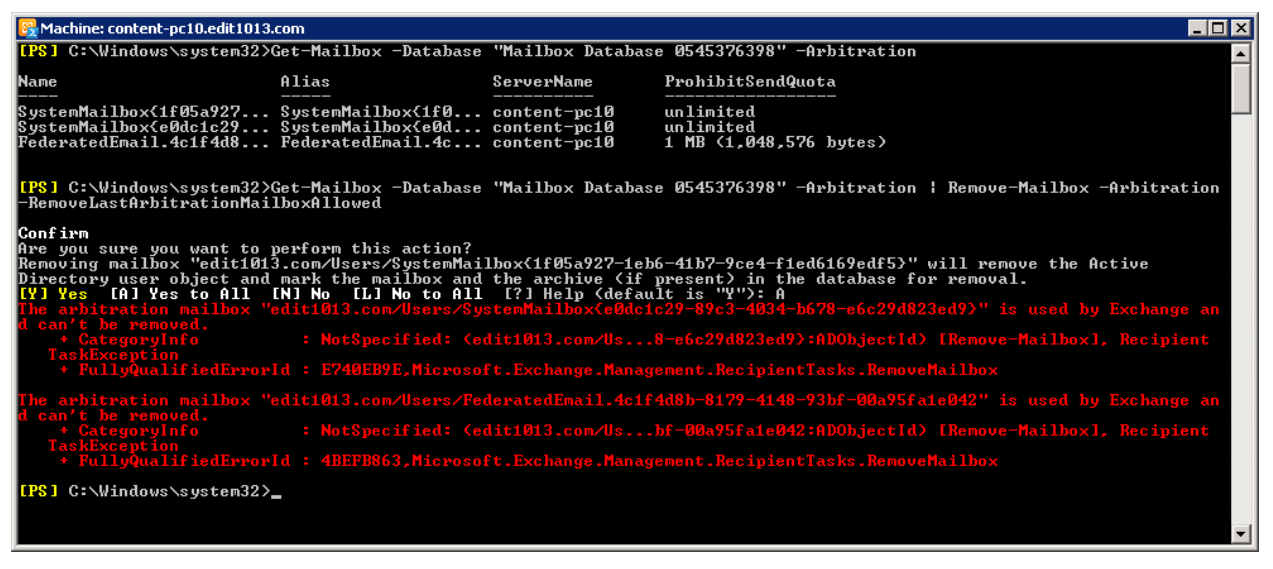

3. Run the following command to disable the mailboxes, which cannot be deleted.

```
Get-Mailbox -Arbitration | Disable-Mailbox -Arbitration -
DisableLastArbitrationMailboxAllowed
```

#### 11. Remove Public Folder Database

Perform the following steps to delete the Public Folder Database.

 In Exchange Management Console, in "Server Configuration" → "Mailbox", select the Public Folder Database and click "Remove." It shows the following warning message.

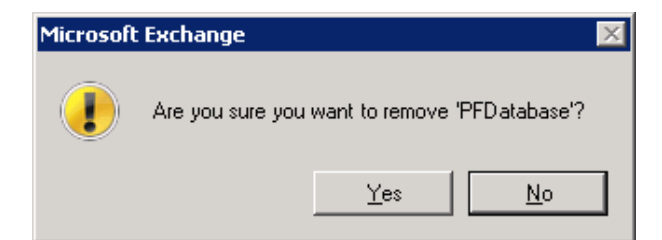

Figure 15: Warning to remove Public Folder Database

- 2. Click "Yes" to remove the Public Folder Database.
- If you are getting the following error message, then it means replicas of Public Folders still exist on Exchange Server 2010. You have to either remove all replicas or move all replicas to another Exchange Server.

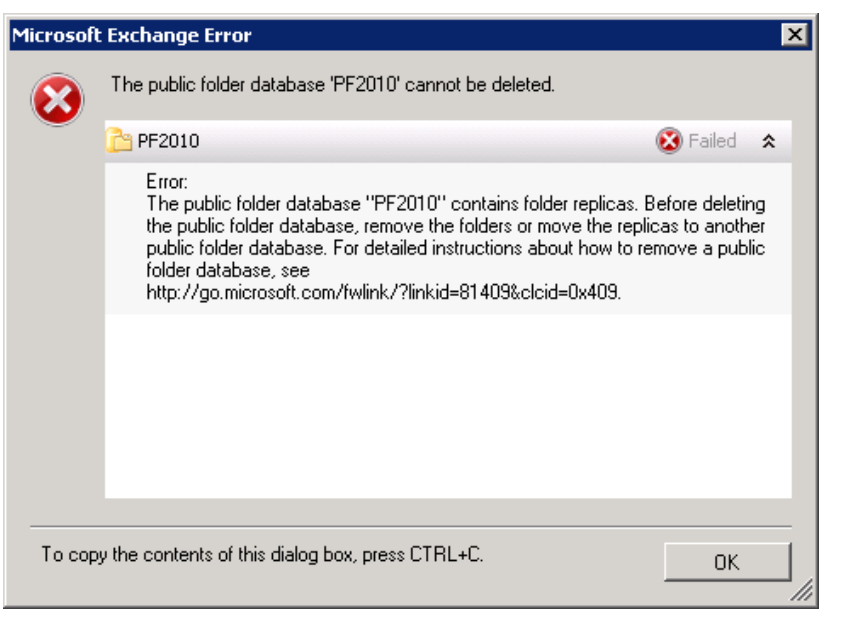

Figure 16: Error while removing Public Folder Database

If you are migrating the Public Folders from Exchange Server 2010 to Exchange Server 2013, then you can refer to <u>Section 7 Remove Public Folders</u> and <u>Section 8 Remove Public Folder Replicas</u> to remove all replicas.

If you have to migrate the Public Folders from Exchange Server 2010 to Exchange Server 2007 or 2003, then you have to use "MoveAllReplicas" PowerShell script that will move all replicas from Exchange Server.

If you are still facing another issue in removing the database, then please refer to <u>Section 11.1 to remove</u> <u>Public Folder Database forcefully.</u>

4. Once the replicas are removed, the following error message appears on the screen when you try to remove the Public Folder Database.

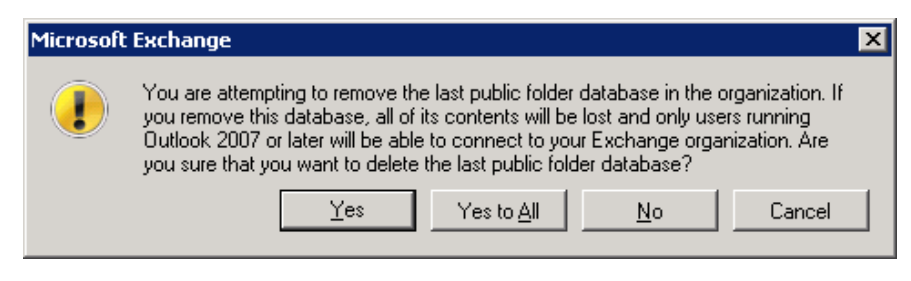

Figure 17: Warning before removing Public Folder Database

5. Click "Yes" to delete the Public Folder Database. The following message box appears on the screen.

| Mic | rosoft  | Exchange Warning                                                                                                    | × |
|-----|---------|----------------------------------------------------------------------------------------------------|---|
|     |         | The public folder database 'PF2010' was removed successfully, but with warnings<br>listed below.                                                                                                    |   |
|     |         | PF2010 (I) Completed 🛠                                                                                                    |   |
|     |         | Warning:<br>The specified database has been removed. You must remove the database file<br>located in C:\Program Files\Microsoft\Exchange<br>Server\V14\Mailbox\PF2010\PF2010.edb from your computer manually if it<br>exists. Specified database: PF2010 |   |
| -   | То сору | y the contents of this dialog box, press CTRL+C.                                                                                                    | 1 |
|     |         |                                                                                                    | 1 |

Figure 18: Removed the Public Folder Database

- 6. Click "OK" to complete the process.
- 7. As per the message, you can remove the log file located at the specified path, if required.
- 8. Close "Exchange Management Console."

Repeat this process to remove other Public Folder Databases, if any exist. If you are getting another error message, please refer to the following section.

#### 11.1 Force Removal of Public Folder Database

Occasionally, you may not be able to remove the Public Folder Database while decommissioning the Exchange Server. You can use this method should you have any trouble removing the Public Folder Database.

Perform the following steps to forcefully remove the Public Folder Database using ADSIEdit.MSC.

- 1. Go to "Start menu" → "Administrative Tools", click "ADSI Edit" to access its console.
- 2. Go to "Actions" menu and click "Connect to." It shows "Connection Settings" dialog box.
- 3. Click "Select a well-known Naming Context" radio button and then select "Configuration" in the drop-down menu.

| 📝 ADSI Edit           |                                                                              |              |
|-----------------------|------------------------------------------------------------------------------|--------------|
| File Action View Help |                                                                              |              |
|                       |                                                                              |              |
| 📝 ADSI Edit           |                                                                              | Actions      |
|                       | Welcome to ADSI Edit                                                         | ADSI Edit 🔺  |
|                       | Connection Settings                                                          | More Actions |
|                       | Name: Coofiguration                                                          |              |
|                       |                                                                              |              |
|                       | Path: jtuAP;//name1.new2007.com/Conriguration                                |              |
|                       | Connection Point<br>© Select or type a Distinguished Name or Naming Context: |              |
|                       |                                                                              |              |
|                       | Select a well known Naming Context:                                          |              |
|                       | Configuration                                                                |              |
|                       |                                                                              |              |
|                       | Computer                                                                     |              |
|                       |                                                                              |              |
|                       | Default (Domain or server that you logged in to)                             |              |
|                       | Use SSL-based Encryption                                                     |              |
|                       |                                                                              |              |
|                       | Advanced OK Cancel                                                           |              |
|                       |                                                                              |              |
|                       |                                                                              |              |
|                       |                                                                              |              |

Figure 19: Connecting to a Naming Context in ADSI Edit

- 4. Click "OK." It connects you to "Configuration" context.
- 5. In the left panel, go to "CN=Configuration,DC=DOMAIN,DC=COM" → "CN=Services" → "CN=Microsoft Exchange" → "CN=EXCHANGE\_ORG" → "CN=Administrative Groups" → "CN=Exchange Administrative Group (FYDIBOHF23SPDLT)" → "CN=Databases", and select "CN=PUBLIC\_FOLDER\_DATABASE\_NAME."
- 6. Right-click on "Public Folder Database" node.

| 📝 ADSI Edit                                   | <b></b>                               | Name                                  | Class      | Distinguished Name |
|-----------------------------------------------|---------------------------------------|---------------------------------------|------------|--------------------|
| 🖻 📋 Configuration [content-pc10.edit1013.com] |                                       | CN=CONTENT-PC10                       | msExchMDBC | CN=CONTENT-PC1     |
| CN=Configuration,DC=edit1013,DC=com           | · · · · · · · · · · · · · · · · · · · |                                       |            |                    |
| CN=DisplaySpecifiers                          |                                       |                                       |            |                    |
| CN=Extended-Rights                            |                                       |                                       |            |                    |
| CN=ForestUpdates                              |                                       |                                       |            |                    |
| CN=LostAndFoundConfig                         |                                       |                                       |            |                    |
| CN=NIDS Quotas                                |                                       |                                       |            |                    |
| CN=Partitions                                 |                                       |                                       |            |                    |
| CN=Physical Locations                         |                                       |                                       |            |                    |
| CN=Services                                   |                                       |                                       |            |                    |
|                                               | Move                                  | · · · · · · · · · · · · · · · · · · · |            |                    |
| CN=Address Lists Conta                        | New Connection from                   | m Here                                |            |                    |
| CN=AddressBook Mailbo                         | New Connection no                     |                                       |            |                    |
|                                               | New                                   | •                                     |            |                    |
| 🖃 🧰 CN=Administrative Grou                    | View                                  |                                       |            |                    |
| 🖃 🦳 CN=Exchange Admi -                        | VIEW                                  |                                       |            |                    |
| CN=Advanced S                                 | Delete                                |                                       |            |                    |
| 🧮 CN=Arrays                                   | Rename                                |                                       |            |                    |
| 🧰 CN=Database A                               | Refresh                               |                                       |            |                    |
| 🖂 🧰 CN=Databases                              | Export List                           |                                       |            |                    |
| CN=Mailbox -                                  | Duese subles                          |                                       |            |                    |
| CN=Mailbox                                    | Propercies                            |                                       |            |                    |
| CN=PFData                                     | Help                                  |                                       |            |                    |
|                                               | -hia -                                |                                       |            |                    |
| CN=Folder Hierar                              |                                       |                                       |            |                    |
| CN=Routing Grou                               | P3                                    |                                       |            |                    |
|                                               |                                       | •                                     |            | F                  |

Figure 20: Deleting Public Folder Database from ADSIEdit.MSC

7. Click "Delete" in the context menu. It shows the following warning message.

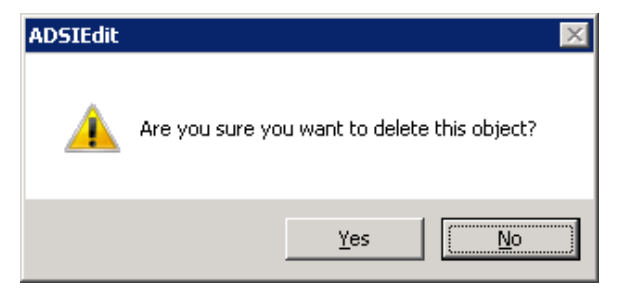

Figure 21: Warning to remove an object

8. Click "Yes." It shows the following warning message before deleting this container from ADSI Edit.

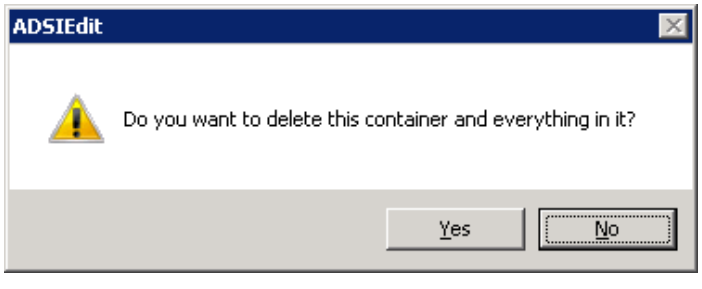

Figure 22: Warning before deleting the container

9. Click "Yes" to remove the node, which also deletes the Public Folder Database.

10. Close "ADSIEdit.MSC."

#### 12. Remove Mailbox Database

Perform the following steps to delete the User Mailbox Database.

- Go to "Start menu" → "All Programs" → "Microsoft Exchange Server 2010" → "Exchange Management Console."
- 2. In the left tree of the console, go to "Server Configuration"  $\rightarrow$  "Mailbox." It shows the User Mailbox and Public Folder Databases in the Right Panel.
- 3. Select the User Mailbox Database and click "Remove." It shows the following warning message.

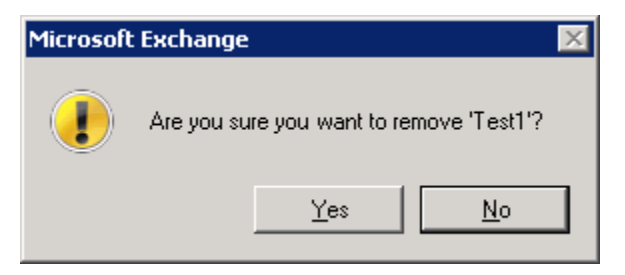

Figure 23: Warning to remove User Mailbox Database

- 4. Click "Yes" to remove the mailbox database.
- 5. If the following error message appears on the screen, then it means arbitration mailboxes still exist in this database. You have to remove arbitration mailboxes before deleting the mailbox database.

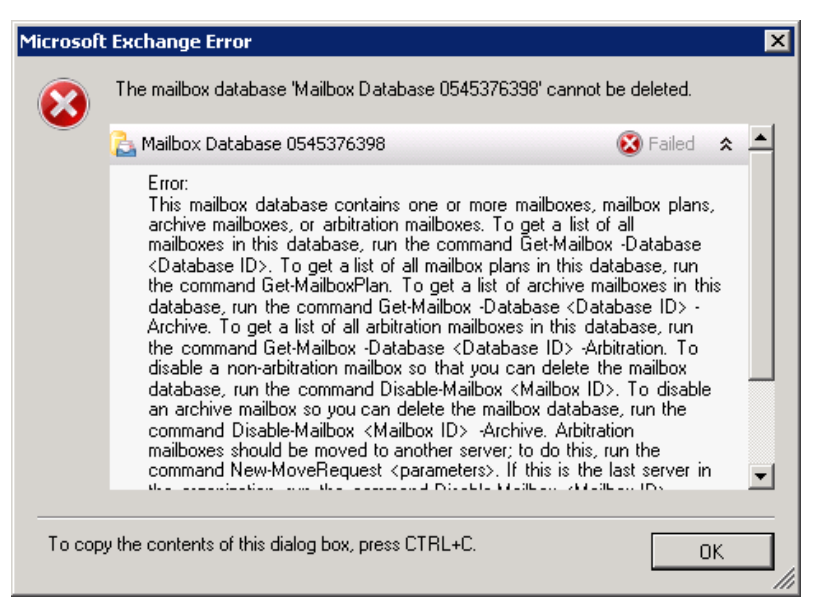

Figure 24: Error while deleting Mailbox Database

Please refer to <u>Section 10. Remove Arbitration Mailboxes</u> to know the steps to remove the arbitration mailboxes.

6. The following message box appears to confirm the successful deletion.

| Microsoft | Exchange Warning                                                                                                    |
|-----------|----------------------------------------------------------------------------------------------------|
|           | The mailbox database "Mailbox Database 0545376398" was removed successfully,<br>but with warnings listed below.                                                                                                    |
|           | 🔁 Mailbox Database 0545376398 🛛 🕕 Completed 🖈                                                                                                    |
|           | Warning:<br>The specified database has been removed. You must remove the database file<br>located in C:\Program Files\Microsoft\Exchange Server\V14\Mailbox\Mailbox<br>Database 0545376398\Mailbox Database 0545376398.edb from your<br>computer manually if it exists. Specified database: Mailbox Database<br>0545376398 |
|           |                                                                                                    |
| То сору   | y the contents of this dialog box, press CTRL+C.                                                                                                    |

#### Figure 25: Deleted the User Mailbox Database

- 7. Delete the database file located at the above location, if required.
- 8. Click "OK" to close the dialog box.

#### 13. Remove Offline Address Book

Perform the following steps to remove the Offline Address Book.

- 1. In Exchange Management Console, go to "Organization Configuration" → "Mailbox" to list the elements of Exchange Server 2010 in the right panel.
- 2. Click "Offline Address Book" tab. It contains the list of available Offline Address Books in Exchange Server.
- 3. Select all address books.

| 📇 Mailbox               |                         |                   |                | 2 objects                |
|-------------------------|-------------------------|-------------------|----------------|--------------------------|
| Database Management     | Database Availability ( | Groups   Shar     | ring Policies  | Address Lists            |
| Retention Policy Tags   | Retention Policies      | Offline Address B | ook   Add      | ress Book Policies 🏻 🏻 🖊 |
| YCreate Filter          |                         |                   |                |                          |
| Name 🔺                  | Generation Server       | Default OAB       | Distribution M | echanism                 |
| Default Offline Address | CONTENT-PC10            | False             | Web-Based      |                          |
| Default Offline Address | Remove                  | True              | Web-Based      |                          |
|                         |                         |                   |                |                          |
|                         | Help                    |                   |                |                          |
|                         |                         |                   |                |                          |
|                         |                         |                   |                |                          |
|                         |                         |                   |                |                          |

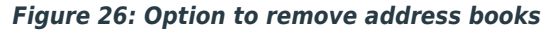

K.

 Right-click to access the context menu and click "Remove." The following warning message appears on the screen.

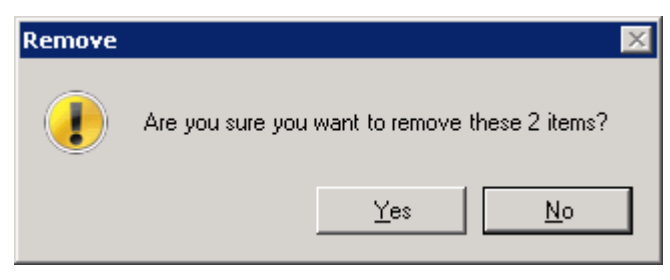

Figure 27: Warning before removing address books

5. Click "Yes" to remove the selected offline address books.

NOTE: You may get error if you are trying to remove the Offline Address Book of another Exchange Server.

#### 14. Uninstall Exchange Server 2010

Perform the following steps to uninstall Exchange Server 2010 at the computer where it is installed.

If you have installed Client Access, Unified Messaging, or Hub Transport role at a different computer, then you have to follow these steps at that computer to remove that role. Once done, you can proceed to uninstall Exchange Server 2010.

- 1. Go to "Start" menu  $\rightarrow$  "Control Panel." Double-click "Programs and Features" to launch its console.
- 2. Select "Microsoft Exchange Server 2010", and click "Uninstall." The following wizard appears onscreen.

| Exchan                       | ge Server 2010 Setup                                                                                                    |
|------------------------------|----------------------------------------------------------------------------------------------------|
| Exchange<br>Maintenance Mode | Exchange Maintenance Mode<br>Microsoft Exchange Server is currently installed on this computer. This wizard will allow you |
| Server Role Selection        | to remove Exchange server roles from this computer.                                                                        |
| 🔲 Readiness Checks           |                                                                                                    |
| Progress                     |                                                                                                    |
|                              |                                                                                                    |
| Help                         | < <u>₿</u> ack <u>N</u> ext > Cancel                                                                                       |

Figure 28: Uninstalling Exchange Server 2010

3. Click "Next" at the welcome page. The next page displays the roles installed on the computer.

| Exchang                                                                                                    | ge Server 2010 Setup                                                                                                    |                                      |
|----------------------------------------------------------------------------------------------------|----------------------------------------------------------------------------------------------------|--------------------------------------|
| <ul> <li>Exchange<br/>Maintenance Mode</li> <li>Server Role Selection</li> <li>Readiness Checks</li> <li>Progress</li> <li>Completion</li> </ul> | Server Role Selection<br>Clear the check boxes for the server of<br>Clear the check boxes for the server of<br>Clear the check boxes for the server of<br>Clear the check boxes for the server of<br>Clear the check boxes for the server of<br>Check boxes for the for the for th | oles that you want to remove:        |
| Help                                                                                                    |                                                                                                    | < <u>B</u> ack <u>N</u> ext > Cancel |

Figure 29: Select the roles to be uninstalled

4. To uninstall Exchange Server 2010, you have to uncheck all roles.

| vant to remove:<br>ription<br>cchange Manageme<br>nagement tools nee<br>anage Exchange Se<br>Space<br>Space<br>bace required:<br>bace available: | nt Tools provides<br>ded to configure<br>rver.<br>0.0 MB<br>241069.1 MB |
|----------------------------------------------------------------------------------------------------|-------------------------------------------------------------------------|
| les:                                                                                                    | Browse<br>Exchange                                                      |
| ack                                                                                                    | <u>N</u> ext >                                                          |

Figure 30: Unchecked all roles

-

5. Click "Next" to proceed. The setup performs the readiness checks. The message of successful checks or any error in the checks is displayed on the next page of this wizard.

| - Exchange            | Readiness Checks                                                               |                            |      |
|-----------------------|--------------------------------------------------------------------------------|----------------------------|------|
| Maintenance Mode      | The system and server will be checked to verify that the follow<br>be removed. | ing server roles are ready | , to |
| Server Role Selection | Elapsed time: 00:00:18                                                         |                            |      |
| 🛄 Readiness Checks    | Summary: 4 item(s). 4 succeeded, 0 failed.                                     |                            |      |
| Progress              | 🖕 Configuring Prerequisites                                                    | 💽 Completed                | ¥    |
| Completion            | 늘 Mailbox Role Prerequisites                                                   | 🕑 Completed                | *    |
|                       | Elapsed Time: 00:00:14                                                         |                            |      |
|                       | 🚴 Client Access Role Prerequisites                                             | 🕢 Completed                | *    |
|                       | Elapsed Time: 00:00:01                                                         |                            |      |
|                       | 📴 Hub Transport Role Prerequisites                                             | 💽 Completed                | *    |
|                       | Elapsed Time: 00:00:01                                                         |                            |      |
|                       |                                                                                |                            |      |

Figure 31: All checks are completed successfully.

- 6. If all checks are performed successfully, "Uninstall" button appears on the page.
- 7. Click "Uninstall" to start the uninstallation of Exchange Server.

| Euchanza              | Completion                                                                                       |                 |  |  |
|-----------------------|--------------------------------------------------------------------------------------------------|-----------------|--|--|
| Maintenance Mode      | The following server roles have been successfully removed. To close the wizard, click<br>Finish. |                 |  |  |
| Server Role Selection | Elapsed time: 00:05:14                                                                           |                 |  |  |
| Readiness Checks      | Successfully removed. No errors.                                                                 |                 |  |  |
| Progress              | 🇓 Preparing Setup                                                                                | 🕑 Completed  🗙  |  |  |
| Completion            | Elapsed Time: 00:00:10                                                                           |                 |  |  |
| ·                     | 💫 Mailbox Role                                                                                   | 🕑 Completed 🛭 🗙 |  |  |
|                       | Elapsed Time: 00:01:20                                                                           |                 |  |  |
|                       | 🛃 Client Access Role                                                                             | 🕗 Completed 🛭 🕿 |  |  |
|                       | Elapsed Time: 00:00:59                                                                           |                 |  |  |
|                       | 🛃 Hub Transport Role                                                                             | 🕢 Completed 🛭 🕿 |  |  |
|                       | Elapsed Time: 00:01:07                                                                           |                 |  |  |
|                       | 🔀 Management Tools                                                                               | 🕢 Completed 🛭 🕿 |  |  |
|                       | Elapsed Time: 00:00:00                                                                           |                 |  |  |
|                       | Languages                                                                                        | 🥑 Completed 🛭 🕿 |  |  |
|                       | Elapsed Time: 00:00:55                                                                           |                 |  |  |

Figure 32: Uninstalled Exchange Server

8. Click "Finish" to complete the process.

#### 15.1 Command to Uninstall Exchange Server 2010 Roles

If you face difficulty in uninstalling Exchange Server 2010 or its role from "Programs and Features", then it is recommended to use the command prompt. However, you need the installation disc or setup files of Exchange Server 2010 for this process. Perform the following steps.

- 1. Start the command prompt as an administrator.
- 2. Once the command prompt is started, switch to the folder or drive containing the setup files of Exchange Server 2010.
- 3. Execute the following command.

```
setup.com /mode:Uninstall /roles:HT
```

Here, you can use the following annotations for removing the roles. You can enter multiple roles in the above command by separating them with comma.

| Annotation | Role                |
|------------|---------------------|
| HT or H    | Hub Transport Role  |
| CA or C    | Client Access Role  |
| ET or E    | Edge Transport Role |
| MB or M    | Mailbox Role        |
| UM or U    | Unified Messaging   |
| MT or T    | Management Tools    |

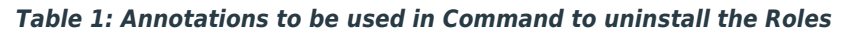

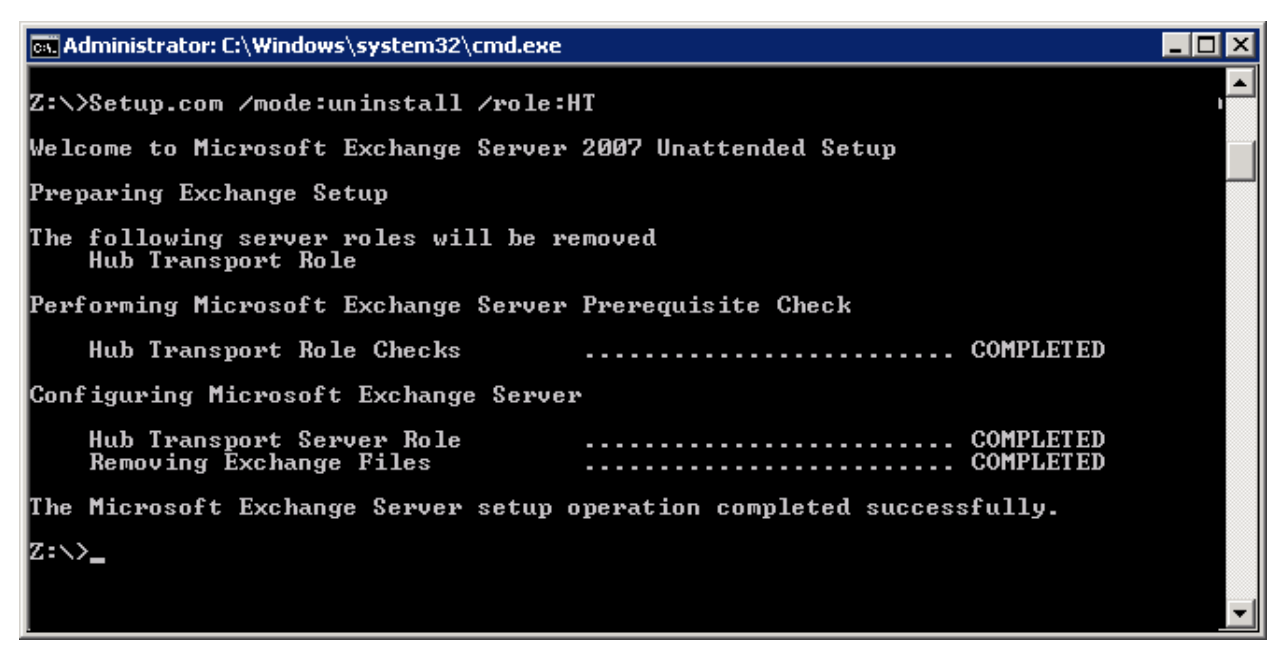

Figure 33: Uninstalled Hub Transport Role using Command Prompt

Once the command is completed, the specified role of Exchange Server will be removed from the system.